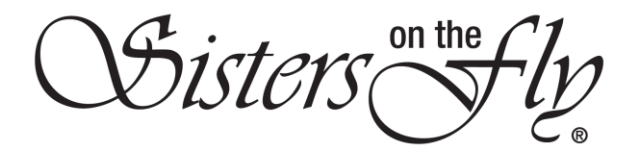

## HOW TO PREVENT SOTF EMAILS FROM GOING TO SPAM

| Step | Action                                                                                                    |
|------|----------------------------------------------------------------------------------------------------|
| 1    | Log in to your email account to add Sisters on the Fly to your contacts list. In general, this                                                                                                    |
|      | will prevent their messages from going to your SPAM folder.                                                                                                    |
|      |                                                                                                    |
|      | Note: This how-to will demonstrate using GMAIL. In general, this same process will work for any email system.                                                                                                    |
|      | However, you can check https://www.itworld.com/article/2716761/how-to-make-sure-important-emails-                                                                                                    |
|      | never-get-sent-to-spam.html for details on other systems.                                                                                                    |
|      |                                                                                                    |
|      |                                                                                                    |
|      | Compose     Compose       |
|      | tobox 32,353                                                                                                    |
|      | Inocced     Inocced     I |
|      | > Sent □ ☆ D: Rumbi Island Grill Camile, here's to a SWEET Friday - Yummy Rumbi Dessental _ 10-41 AM +                                                                                                    |
| 2    | Enter Sistersonthefly.com in the Search Mail text box.                                                                                                    |
|      | = M Gmail Q sistersonthefly.com X -                                                                                                    |
|      |                                                                                                    |
|      | Result: All mail from sistersonthefly.com will be displayed.                                                                                                    |
|      | Q sistersonthefty.com X *                                                                                                    |
|      |                                                                                                    |
|      | ☆ > norely Intoix Your Event Has Been Updated - Thank Your event I     ☆ > 6 Glenda Stone Intoix Re: how to download list of attendees - looks perfect!!                                                                                                    |
|      | ☐ ☆ D me how to download list of attendees Camille Flores "There is a                                                                                                    |
|      | 🖸 hawdo-łdowni                                                                                                    |
|      | try D me Pushback on how/to addition - How do I make sure my setting                                                                                                    |
|      | <ul> <li>→ States of the Py</li> <li>→ States of the Py</li> <li>→ States of the</li></ul>                                                                                                    |
|      | 📄 🕁 🐌 Christine Kirk instructional Documents - Tara can you get Camil                                                                                                    |
| 3    | Open any message from 'Sisters on the Fly.'                                                                                                    |
|      | Q sistersonthefly.com X 🔹                                                                                                    |
|      | □ - C : 1-50 of about 108 < > ✿                                                                                                    |
|      | 🗋 🚖 🐌 Debra Nordberg 👘 Intox Re: Your training stuff - Never mindmy error, looking at too many things at a time! Sinc Oct 24                                                                                                    |
|      | Timage.prig Timage.prig Timage.prig                                                                                                    |
|      | A Debra Nordberg     Inbox Re: Instructional Documents - That used to partially be avoided IF the member attempted     Oct 24                                                                                                    |
|      | Re. Four fraining suit - What heading: Where? Of This, Oc 24, 2019 at 2.25 PM bedra Noticely     Oct 24     E image.png (E image.png)                                                                                                    |
|      | 🗌 🚖 🍺 Debra Nordberg 🔰 👔 👘 🗛 🕹 👘 🕞 🖉 👘 🖉 👘 🕞 🖉 🖉 👘 🖉                                                                                                    |
|      | D me Re: Instructional Documents - I haven't a clue. Sounds like it needs a system search by name. C Oct 24                                                                                                    |
|      | Sisters on the Fly Indox No-Fee Event Agreement (for Camille Flores) is signed and filed! - Thank you for electro Oct 24                                                                                                    |
|      | 🗌 🚖 🗩 Kordberg 👘 hoor Re: Instructional Documents - I should have been more clearolder members are joining Oct 24                                                                                                    |
|      | 🗌 🊖 🐌 Debra Nordberg 🔰 Inbox Re: oops, you also have another I have a question on - Nope Sincerely, Debra Nordberg M Oct 24                                                                                                    |
|      | Result: The message will be displayed.                                                                                                    |
|      | No-Fee Event Agreement (for Camille Flores) is signed and filed! 🦐 🔤 🗷                                                                                                    |
|      | Sisters on the Fly <noreply@smartwaiver.com> Thu, Oct 24, 2:38 PM (22 hours ago) 🙀 🔦 🗄</noreply@smartwaiver.com>                                                                                                    |
|      | to CamilleEFlores +                                                                                                    |
|      |                                                                                                    |
|      |                                                                                                    |
|      | I hank you for electronically signing the No-Fee Event Agreement for                                                                                                    |
|      | Counce FIGES                                                                                                    |

Sisters on the fly

| 4 | Click the three dots in the upper right-hand side of your screen.                                                                          |
|---|----------------------------------------------------------------------------------------------------|
|   | ×× 0 2                                                                                                    |
|   | , 238 PM (22 hours ago)                                                                                                    |
|   |                                                                                                    |
|   | Result: The following screen will appear.                                                                                                  |
|   | nille Flores) is signed and filed! > INNEX 😁 🖄 👩                                                                                           |
|   | A Reply                                                                                                    |
|   | Forward     Filter messages like this                                                                                                    |
|   | Pint<br>ronically signing the No-Fee i Addistry on the Party Contacts Set                                                                  |
|   | Camille Flores. Delete this message                                                                                                    |
|   | ir have been sett bia papeles to the agreem<br>downloaded <u>here</u> . Report spans                                                       |
|   | The Service Research TS doct MEDDoc 20. Show of pinal                                                                                      |
|   | The low of easy in they days The low of easy in the stage Download message                                                                 |
| - | Click Add Cistory and the Shute Contests list                                                                                              |
| 5 |                                                                                                    |
|   | Filter messages like this                                                                                                    |
|   | igning the No-Fee F                                                                                                    |
|   | Add Sisters on the Fly to Contacts list                                                                                                    |
|   | ent to all parties to the agreem Block "Sisters on the Fly"                                                                                |
|   | ownloaded here. Report spam                                                                                                    |
|   | Report phishing                                                                                                    |
|   |                                                                                                    |
|   | Robert Casagrande     Nouvere in a video call                                                                                              |
|   | Regina Flores                                                                                                    |
|   | The sender has been added to your contacts list. $	imes$                                                                                   |
|   |                                                                                                    |
|   | ♥ Type here to search O Ħ                                                                                                    |
|   |                                                                                                    |
|   | Note: Yahoo email is slightly different. In Yahoo, after clicking three dots, instead of adding Sisters to your                            |
|   | contacts list, you will need to click 'Filter messages like this'                                                                          |
|   | t Mark as unread K po/Inbox                                                                                                    |
|   | Block senders 1,5:55 PM                                                                                                    |
|   | Filter messages like this                                                                                                    |
|   | View raw message                                                                                                    |
|   | JA. Print P<br>NGI                                                                                                    |
|   | ucision CA. Contract<br>And then you will 'select a filter' for Sistersonthefly. You should select <b>In box</b> and, lastly, <b>Save.</b> |
|   |                                                                                                    |
|   | Writer III, South San Francisco, CA, Contract Vahoo/Inbox 🖈                                                                                |
|   | nuk <julia=sqasoluti;< th=""></julia=sqasoluti;<>                                                                                          |
|   | Add Tilter                                                                                                    |
|   | julia=sqasolution.com@vrmailer3.com to this folder:                                                                                        |
|   | Select folder                                                                                                    |
|   | + New Folder                                                                                                    |
|   | ub details and require Inbox neclate                                                                                                    |
|   | Archive<br>1g for a Technical Witten                                                                                                    |
|   | lesume attached as a Wi<br>ile to start a new position. Please make certain your resume clearly details your experience with the skills    |
|   |                                                                                                    |
|   |                                                                                                    |